## **Quick Start Guide**

propria mappatura MIDI

propria mappatura MIDI.

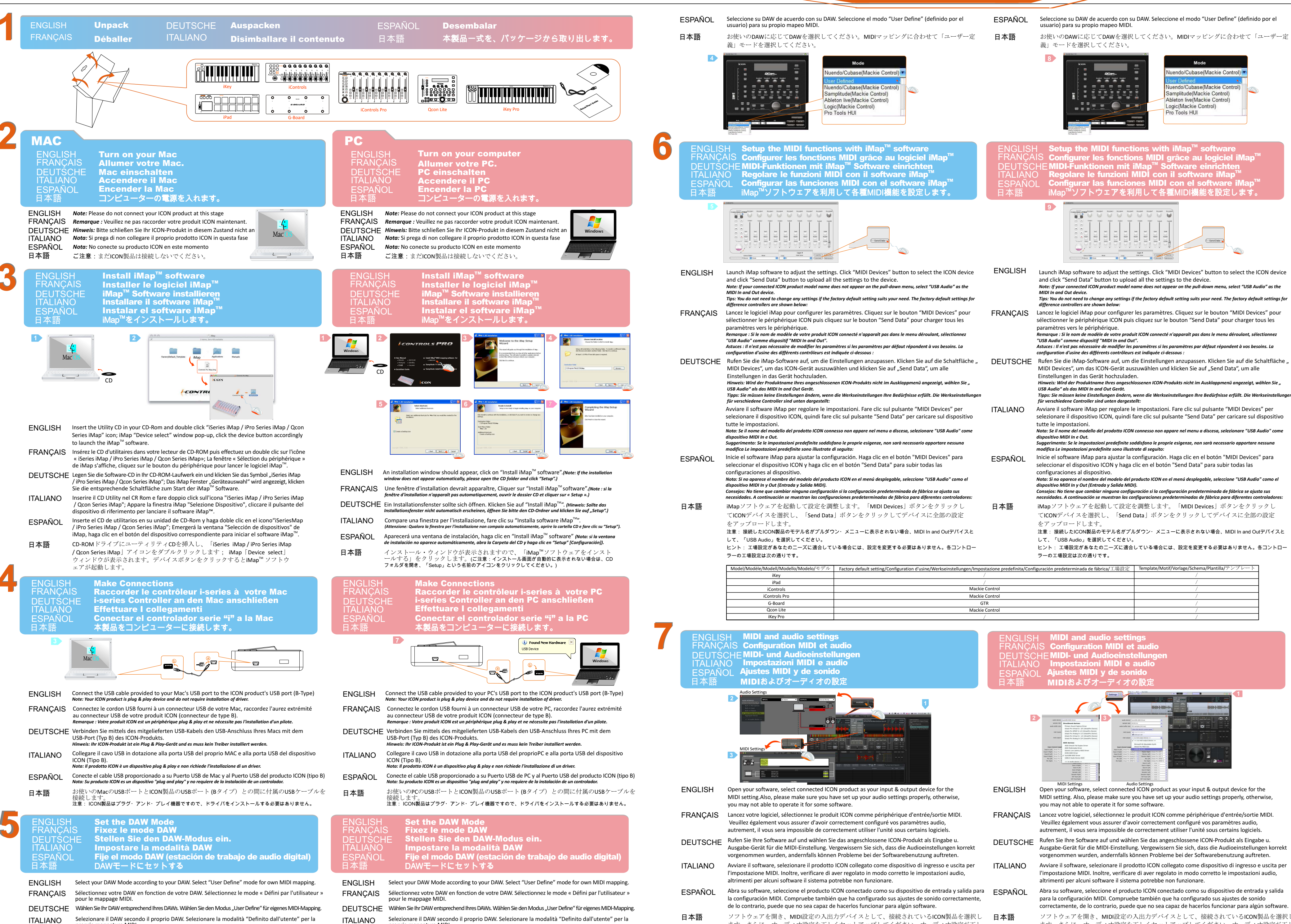

|                                                                                                    |                                                                                                  |                                                                                                    |                                                          |                                                                                                    | ,                                                                                                    |                                                                        |
|----------------------------------------------------------------------------------------------------|--------------------------------------------------------------------------------------------------|----------------------------------------------------------------------------------------------------|----------------------------------------------------------|----------------------------------------------------------------------------------------------------|----------------------------------------------------------------------------------------------------|------------------------------------------------------------------------|
| iKey Pro                                                                                                    |                                                                                                  | /                                                                                                    |                                                          |                                                                                                    | /                                                                                                    |                                                                        |
| ┥ MIDI and au<br>MS Configuratio<br>CHEMIDI- und Au<br>O Impostazion<br>OL Ajustes MIDI<br>MIDIおよびオ                                                                                                    | dio settings<br>n MIDI et audio<br>udioeinstellungen<br>i MIDI e audio<br>y de sonido<br>ーディオの設定 |                                                                                                    | ENGLISH<br>FRANÇA<br>DEUTSC<br>ITALIANC<br>ESPAÑO<br>日本語 | MIDI and audio settin<br> S Configuration MIDI et<br>  EMIDI- und Audioeinste<br>  Impostazioni MIDI e a<br>_ Ajustes MIDI y de son<br>MIDIおよびオーディオの                                                                                                    | ngs<br>audio<br>ellungen<br>audio<br>ido<br>)設定                                                                      |                                                                        |
| <ul> <li>Audio Settings</li> <li>Audio Settings</li> <li>Audio Settings</li> <li>Audio Settings</li> <li>MIDI Settings</li> <li>Open your software, selecting</li> <li>MIDI setting.Also, please you may not able to oper</li> </ul> | tt connected ICON product a<br>make sure you have set up y<br>ate it for some software.          | Image: A state of the state of the | 2<br>ENGLISH                                             | Image: constraint of the second second se | e. Settings rule of the settings pro-<br>te software.                                                                | t device for the operly, otherwise,                                    |
| Lancez votre logiciel, séle<br>Veuillez également vous<br>autrement, il vous sera in                                                                                                    | ctionnez le produit ICON cor<br>assurer d'avoir correctemen<br>apossible de correctement u       | nme périphérique d'entrée/sortie MIDI.<br>t configuré vos paramètres audio,<br>tiliser l'unité sous certains logiciels.                                                                                                    | FRANÇAIS                                                 | Lancez votre logiciel, sélectionnez le p<br>Veuillez également vous assurer d'avo<br>autrement, il vous sera impossible de                                                                                                    | roduit ICON comme périphérique d'e<br>oir correctement configuré vos param<br>correctement utiliser l'unité sous cer | entrée/sortie MIDI.<br>ètres audio,<br>tains logiciels.                |
| Rufen Sie Ihre Software a<br>Ausgabe-Gerät für die MI<br>vorgenommen wurden, a                                                                                                    | uf und wählen Sie das anges<br>DI-Einstellung. Vergewissern<br>ndernfalls können Probleme        | chlossene ICON-Produkt als Eingabe u.<br>Sie sich, dass die Audioeinstellungen korrekt<br>bei der Softwarebenutzung auftreten.                                                                                                    | DEUTSCHE                                                 | Rufen Sie Ihre Software auf und wähle<br>Ausgabe-Gerät für die MIDI-Einstellun<br>vorgenommen wurden, andernfalls kö                                                                                                    | n Sie das angeschlossene ICON-Prod<br>g. Vergewissern Sie sich, dass die Auc<br>nnen Probleme bei der Softwareben    | ukt als Eingabe u.<br>lioeinstellungen korrekt<br>utzung auftreten.    |
| Avviare il software, selezi<br>l'impostazione MIDI. Inoli<br>altrimenti per alcuni softv                                                                                                    | onare il prodotto ICON colle<br>re, verificare di aver regolat<br>vare il sistema potrebbe nor   | gato come dispositivo di ingresso e uscita per<br>o in modo corretto le impostazioni audio,<br>n funzionare.                                                                                                    | ITALIANO                                                 | Avviare il software, selezionare il prod<br>l'impostazione MIDI. Inoltre, verificare<br>altrimenti per alcuni software il sistem                                                                                                    | otto ICON collegato come dispositivo<br>e di aver regolato in modo corretto le<br>na potrebbe non funzionare.        | di ingresso e uscita per<br>impostazioni audio,                        |
| Abra su software, seleccio<br>la configuración MIDI. Co<br>de lo contrario, puede qu                                                                                                    | one el producto ICON conect<br>mpruebe también que ha co<br>e no sea capaz de hacerlos f         | ado como su dispositivo de entrada y salida para<br>nfigurado sus ajustes de sonido correctamente,<br>uncionar para algún software.                                                                                                    | ESPAÑOL                                                  | Abra su software, seleccione el produc<br>para la configuración MIDI. Comprueb<br>correctamente, de lo contrario, puede                                                                                                    | to ICON conectado como su disposit<br>e también que ha configurado sus aju<br>que no sea capaz de hacerlos funcio    | ivo de entrada y salida<br>ustes de sonido<br>nar para algún software. |
| ソフトウェアを開き、<br>ます。さらに、オーデ<br>くないと、一部のソフ                                                                                                    | MDI設定の入出力デバイス<br>ィオ設定を正しくセットフ<br>トウェアで動作できない場                                                    | くとして、接続されているI <b>CON</b> 製品を選択し<br>マップしてください。オーディオ設定が正し<br>計合があります。                                                                                                    | 日本語                                                      | ソフトウェアを開き、MIDI設定のJ<br>ます。さらに、オーディオ設定をI<br>くないと、一部のソフトウェアで更                                                                                                    | 人出力デバイスとして、接続され<br>Eしくセットアップしてください。<br>動作できない場合があります。                                                                | ているICON製品を選択<br>オーディオ設定が正<br>ISC PD3AV400-6L                           |